## Инструкция установки плагина Труконф

Расширения позволяют простым способом, установив всего один файл, расширять функционал сервера CommuniGate и его пользовательского интерфейса, не прибегая к модификации встроенного функционала сервера.

Установить расширение можно в разделе Пользователи → Расширения (в интерфейсе администрирования Dash).

Одним из расширений для интеграции с видеоконференцией является плагин **Труконф**. Если у вас нет файла расширения, скачайте его по ссылке <u>https://communigatepro.ru/plugins</u>

Авторизуйтесь в web-интерфейсе Администратора с ролью Администратора, выберите раздел Пользователи, далее Расширения → Общие для сервера.

| т 💮 установки                                        | <u>0</u> Пользователи |                       |                |       |  | Экспертный   Справка     |
|------------------------------------------------------|-----------------------|-----------------------|----------------|-------|--|--------------------------|
| Общее<br>Сеть                                        | Общие для Сервера     | Установленные расшир  | ения           |       |  |                          |
| Маршрутизатор<br>Почта                               | Общие для Кластера    | Установить расширение | Файл не выбран | Обзор |  |                          |
| Real-Time<br>Доступ                                  |                       |                       |                |       |  |                          |
| Услуги                                               |                       |                       |                |       |  | postmaster   Настройки   |
| <ul> <li><u>О</u> ПОЛЬЗОВАТЕЛИ</li> </ul>            |                       |                       |                |       |  |                          |
| Домены<br>Умолчания для Домена                       |                       |                       |                |       |  |                          |
| Умолчания для Пользователя<br>Центральный Справочник |                       |                       |                |       |  |                          |
| Безопасность                                         |                       |                       |                |       |  | Copyright © 2024, AO SBK |
| нал<br>Интерфейсы                                    |                       |                       |                |       |  |                          |
| Расширения<br>Предупреждения                         |                       |                       |                |       |  |                          |
| наблюдение                                           |                       |                       |                |       |  |                          |
| СПРАВОЧНИК                                           |                       |                       |                |       |  |                          |
| » 🖉 ПТАВНОЕ                                          |                       |                       |                |       |  |                          |
|                                                      |                       |                       |                |       |  |                          |
|                                                      |                       |                       |                |       |  |                          |
|                                                      |                       |                       |                |       |  |                          |
|                                                      |                       |                       |                |       |  |                          |
|                                                      |                       |                       |                |       |  |                          |
|                                                      |                       |                       |                |       |  |                          |
| CommuniGate PRO                                      |                       |                       |                |       |  |                          |

Рисунок 1

На открывшейся странице (Рисунок 1) нажмите кнопку "Обзор", найдите сохраненный на вашем ПК файл **ru\_communigatepro\_TrueConf-***{версия*<sup>1</sup>*}*.cgplugin, затем "Открыть".

Убедитесь, что отобразился верный файл (Рисунок 2), нажмите "Установить расширение".

<sup>&</sup>lt;sup>1</sup> Номер версии расширения

| Пользователи -> Расширения -> | Общие для Сервера      |                          |       |  |  |  |  |
|-------------------------------|------------------------|--------------------------|-------|--|--|--|--|
| <u>О</u> Пользователи         |                        |                          |       |  |  |  |  |
| Общие для Сервера             | Установленные расширен | ия                       |       |  |  |  |  |
| Общие для Кластера            | Установить расширение  | ru_communigatepro_TrueCo | Обзор |  |  |  |  |
|                               | Рисунок 2              |                          |       |  |  |  |  |

В случае успешной установки появится статусное окно "Модифицировано" (Рисунок 3).

| взователи -> Расширения<br>Пользовател | -> Общие для Сервера<br>И          |                |       |
|----------------------------------------|------------------------------------|----------------|-------|
| Общие для Сервера                      | Установленные расшир               | рения          |       |
| Общие для Кластера                     | <b>Труконф (в</b><br>v1.0.0<br>SBK | ыключено)      |       |
|                                        | Установить расширение              | Файл не выбоан | Обзор |

Рисунок 3

Установленный плагин будет отображаться в режиме "Выключено". Для его активации требуется выполнить ряд настроек. Выберите плагин Труконф, нажав на него, выполнится переход на страницу с настройками расширения.

| Пользователи -> Расширения -> Труконф |              |  |                               |
|---------------------------------------|--------------|--|-------------------------------|
| 🖑 Труконф                             |              |  |                               |
|                                       |              |  | Экспертный Справка            |
| Удалить                               |              |  |                               |
| • Выключить                           |              |  |                               |
| Включить                              |              |  |                               |
|                                       |              |  |                               |
| Параметры расширения                  |              |  |                               |
| Адрес                                 |              |  |                               |
| вашего сервера*                       |              |  |                               |
| Секретный                             |              |  |                               |
| ключ АРІ<br>сервера                   |              |  |                               |
| Труконф*                              |              |  |                               |
|                                       |              |  |                               |
|                                       |              |  |                               |
|                                       |              |  | postmaster   <u>Настройки</u> |
|                                       |              |  |                               |
|                                       |              |  |                               |
|                                       |              |  | Copyright © 2025, AO SBK      |
|                                       |              |  |                               |
|                                       |              |  |                               |
|                                       |              |  |                               |
| Модифицировать                        | Восстановить |  |                               |
|                                       |              |  |                               |

Рисунок 4

Заполните обязательные параметры "Адрес вашего сервера" и «Секретный ключ API сервера Труконф» (Рисунок 4):

"**Адрес вашего сервера**" — это адрес (или ір) вашего сервера, на котором был установлен Труконф.

"Секретный ключ API сервера Труконф" — значение необходимо взять из Панели управления администратора TrueConf в разделе Веб -> Безопасность -> API, из поля Секретный ключ. <sup>2</sup> (Рисунок 5).

Заполнив поля, необходимо нажать кнопку "Модифицировать", затем "Включить" для сохранения настроек.

<sup>&</sup>lt;sup>2</sup> <u>https://trueconf.ru/docs/server/ru/admin/web-config/#administration</u> Руководство администратора TrueConf Server

| 🕾 TrueConf              |                                                                                                    | Система    |
|-------------------------|----------------------------------------------------------------------------------------------------|------------|
| Панель управления       |                                                                                                    |            |
| Информация о сервере    | Безопасность веб                                                                                                    | Помощь (?) |
| ПРО-лицензии            |                                                                                                    |            |
| Настройки               | напель управления                                                                                                    |            |
| Сеть                    | Предоставить административный доступ:                                                                                                    |            |
| Настройки сети          | 🖲 членам локальной группы безопасности tcadmins                                                                                                    |            |
| SMTP                    | O все пользователи Linux на localhost                                                                                                    |            |
| Федерация               | Разрешить административный доступ с локальных адресов без авторизации                                                                                                    |            |
| Шлюзы                   |                                                                                                    |            |
| SIP                     | Ограничить доступ к разделу по IP.                                                                                                    |            |
| H.323                   |                                                                                                    |            |
| RTP                     | 10.0.0/8                                                                                                    |            |
| WebRTC                  |                                                                                                    |            |
| Транскодирование        | 192.168.0.0/16                                                                                                    |            |
| Be6                     |                                                                                                    |            |
| Настройки               | 172.16.0.0/12                                                                                                    |            |
| Безопасность            |                                                                                                    |            |
| HTTPS                   | Добавить                                                                                                    |            |
| Пользователи            |                                                                                                    |            |
| Учетные записи          |                                                                                                    |            |
| Группы                  | API                                                                                                    |            |
| Псевдоним               | Для работы TrueConf Server API необходимо задать значение секретного ключа. Подробное описание доступно в документации к API                                                                                                    |            |
| Аутентификация          |                                                                                                    |            |
| LDAP / Active Directory | Секретный ключ                                                                                                    |            |
| Настройки               | BRDCK Exception of the total and the total and the total and the total and the total and the total and the total and the total and the total and the total and the total and the total and total and tota |            |
| Групповые конференции   |                                                                                                    |            |
| Конференции             | Стенерировать новый ключ Применить                                                                                                    |            |
| Шаблоны                 |                                                                                                    |            |
| Трансляции              |                                                                                                    |            |
| Настройки               |                                                                                                    |            |
| API                     |                                                                                                    |            |

## Рисунок 5

<u>Обращаем Ваше внимание</u> - Все возникающие вопросы, затруднения, связанные с регистрацией, настройкой прав на сайте Труконф не входят в зону ответственности СТП CommuniGate Pro. По данным вопросам вы можете обратиться в службу технической поддержки Труконф <u>https://trueconf.ru/support/technical-support.html</u>

# События с использованием ВКС Труконф в CommuniGate Pro

Авторизуйтесь в веб-интерфейсе вашего сервера <u>https://{domain.com}<sup>3</sup></u>

## Для web-интерфейса Pronto:

Перейдите в раздел Календарь, нажмите на символ или поле с нужной вам датой. Откроется окно создания нового события, где в качестве ВКС отобразится Труконф (Рисунок 6). Аналогично функция работает при редактировании уже созданных событий.

<sup>&</sup>lt;sup>3</sup> Где в качестве {domain.com} указывается доменный адрес вашего сервера. Например, <u>https://mail.communigatepro.ru</u>

| E          | + Календарь 🐵 🌍 | + | Сегодня 🛱 🗦 Ноябрь 2024                    | ня 🛱 🗦 Ноябрь 2024          |  |  |
|------------|-----------------|---|--------------------------------------------|-----------------------------|--|--|
| Dorra      | Calendar        | r | Событие                                    | 📎 🖾 Сохранить 🗙             |  |  |
| Korraroa   |                 |   | Тема                                       | 0                           |  |  |
|            |                 | 2 | Участники                                  | A*                          |  |  |
| Разговоры  |                 | ' | Начало 18.11.2024 🔲 14:01 💛 🗌 На Весь День | Информация о Занятости      |  |  |
| Позвонить  |                 | • | Конец 18.11.2024 🔳 15:01 🔍 🗌 Периодичность |                             |  |  |
| =          |                 | r | Где                                        |                             |  |  |
| O          |                 | r | Переговорки                                |                             |  |  |
| История    |                 | E | ВКС Добавить видеовстречу Тоуконф 🙉        |                             |  |  |
| Заметон    |                 |   | Описание                                   |                             |  |  |
| Задачи     |                 |   |                                            | A                           |  |  |
| -          |                 | 0 | Статус Занят ~ Напомнить за Выключено      | <ul> <li>Частное</li> </ul> |  |  |
| 0ainu<br>- |                 |   |                                            |                             |  |  |

Рисунок 6

Чтобы создать вебинар в нужном вам ВКС, достаточно нажать «Добавить видеовстречу Труконф». Отобразится подсказка, что ссылка будет добавлена в описание события (Рисунок 7). Заполнив остальные поля (Тема, Участники, Дата и время, Описание и другие), нажмите «Сохранить». Событие будет отправлено всем участникам встречи.

| Событие     | 📎 🖾 Сохранить 刘                                            | ×  |
|-------------|------------------------------------------------------------|----|
| Тема        | Дейли                                                      | 1  |
| Участники   | Группа тестирования ×                                      | ₽+ |
| Начало      | 18.11.2024 🔳 14:01 💛 🗌 На Весь День Информация о Занятости |    |
| Конец       | 18.11.2024 🔲 15:01 🗸 🗌 Периодичность                       |    |
| Где         |                                                            |    |
| Переговорки |                                                            |    |
| вкс         | Добавить видеовстречу Труконф 🔭                            |    |
|             | Ссылка на видеовстречу будет добавлена в описание. 🗙       |    |
| Описание    |                                                            |    |
| Статус      | Занят У Напомнить за Выключено У Цастное                   |    |

Рисунок 7

Событие сохраняется в календаре, при нажатии на него можно просмотреть основную информацию, в том числе и сформированную ссылку на ВКС (Рисунок 8).

| Событие                                                     | $\diamondsuit$ | ণ্ট্য | × |
|-------------------------------------------------------------|----------------|-------|---|
| Дейли                                                       |                |       |   |
| Когда<br>18 Ноя, 24 14:01 - 15:01                           |                |       |   |
| BKC<br>https://192.168.100.142/c/45675                      | <u>66089</u>   |       |   |
| Кто<br>Елена Козлова - Организатор<br>7 Группа тестирования |                |       |   |
| Рисунок 8                                                   |                |       |   |

## Для нового web-интерфейса cg-web:

Перейдите в раздел Календарь, нажмите «Создать событие» или поле с нужной вам датой. Откроется окно создания нового события, нажмите «Конференция» и выберите ВКС Труконф (Рисунок 9, Рисунок 10). Аналогично функция работает при редактировании уже созданных событий.

| <b>~</b> ,    | Создать событие      |              |    |    |    |    | Новое событие х                                                                |
|---------------|----------------------|--------------|----|----|----|----|--------------------------------------------------------------------------------|
|               | ≪ < Май 2025 → ≫     | < > Май, 202 | 5  |    |    |    | Тема                                                                           |
| $\square$     | ПН ВТ СР ЧТ ПТ СБ ВС | Пн           | Вт | Ср | Чт | Пт | □ 12 05 2025 → 12 05 2025                                                      |
| Q             | 28 29 30 1 2 3 4     | 28           | 29 |    | 1  | 2  |                                                                                |
| 22            | 5 6 7 8 9 10 11      |              |    |    |    |    | ( с 16:15 → до 17:15                                                           |
| R             | 12 13 14 15 16 17 18 |              |    |    |    |    |                                                                                |
| 0             | 19 20 21 22 23 24 25 |              |    |    |    |    | Весь день Личное                                                               |
| -9            | 26 27 28 29 30 31 1  | 5            | 6  | 7  | 8  | 9  | ∂ Повтор                                                                       |
| Ð             |                      |              |    |    |    |    | Q2 Добавить участника                                                          |
| Ø             | Календари            |              |    |    |    |    | ,                                                                              |
| $\overline{}$ | Calendar             |              |    |    |    |    | Q2 Добавить необязательного участника                                          |
|               | + Новый календарь    | 12           | 13 | 14 | 15 | 16 | <ul> <li>Место или ссылка</li> <li>Конференция</li> <li>Переговорка</li> </ul> |
|               |                      | 19           | 20 | 21 | 22 | 23 | Описание<br>Ø Прикрепить документ                                              |
| 93 2          |                      | 26           | 27 | 28 | 29 | 30 | <ul> <li>Calendar</li> <li>Саlent</li> </ul>                                   |
| U             |                      |              |    |    |    |    | Отмена Создать                                                                 |

Рисунок 9

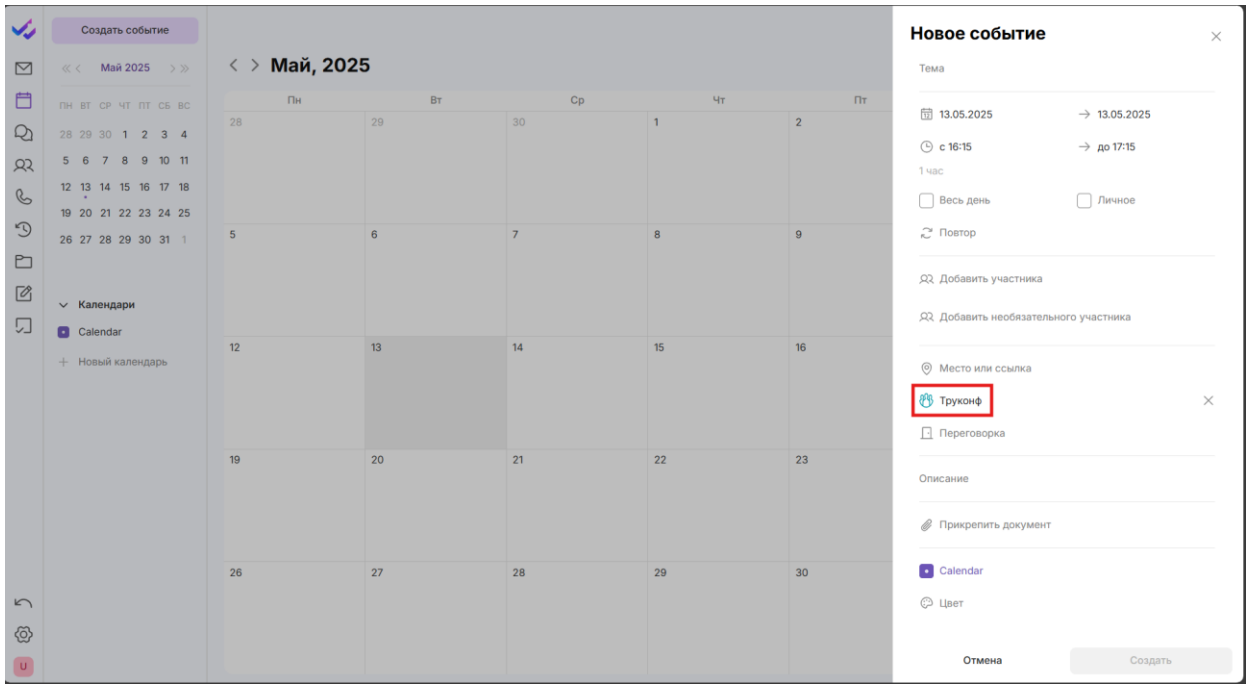

Рисунок 10

Заполнив остальные поля (Тема, Участники, Дата и время, Описание и другие), нажмите «Сохранить». Событие будет отправлено всем участникам встречи.

Событие сохраняется в календаре, при нажатии на него можно просмотреть основную информацию, в том числе и сформированную ссылку на ВКС (Рисунок 11).

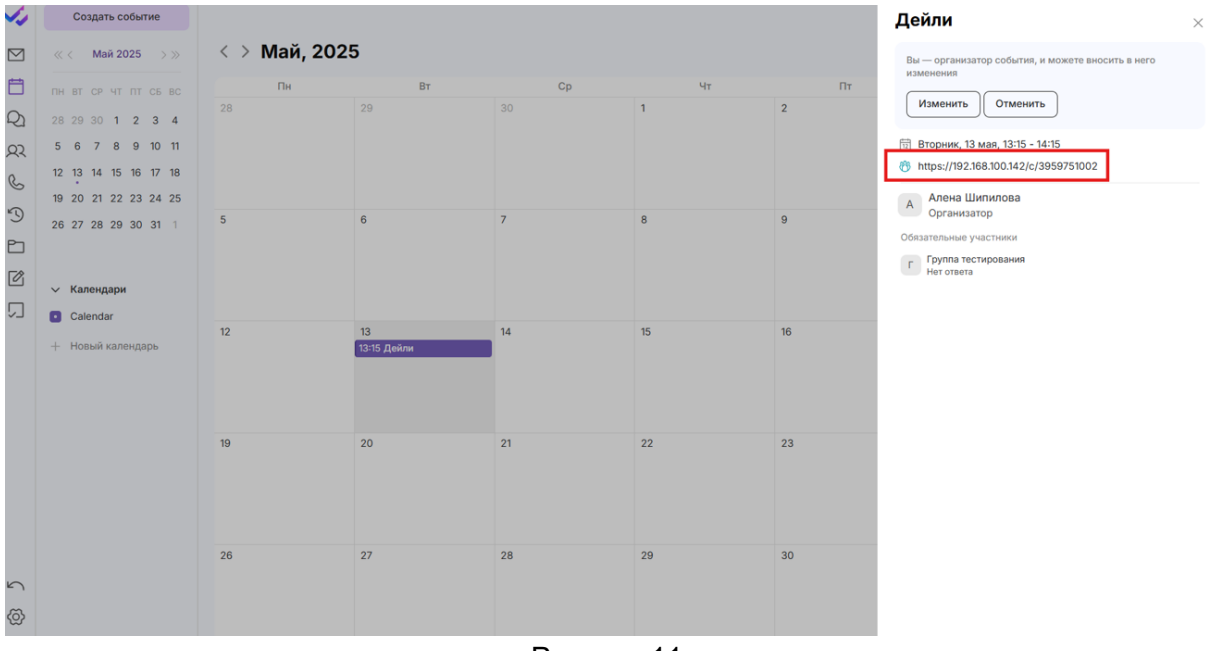

Рисунок 11